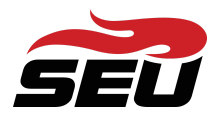

## Set up your account here

**Step 1:** Clicking the link above will present you with this screen. Please enter your SEU Email and click *Continue*.

| Southeastern<br>University                                                                                         |  |  |
|----------------------------------------------------------------------------------------------------|--|--|
| Reset Your Password                                                                                                |  |  |
| If you are a NEW student, enter your SEU Email an<br>click Continue to receive a new link to set your<br>password. |  |  |
| SEU Email                                                                                                    |  |  |
|                                                                                                    |  |  |
|                                                                                                    |  |  |
| Continue                                                                                                    |  |  |
| New Student Info Back to Sign In                                                                                   |  |  |

**Step 2:** You will be asked to choose an authentication factor. The only factor available at this time is your Personal Non-SEU Email address, which you provided during the application process. Click on *Personal Non-SEU Email* to continue.

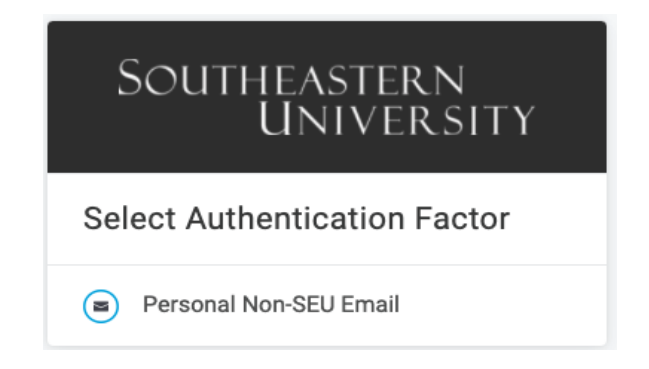

**Step 3:** After clicking *Personal Non-SEU Email,* you will receive an email (sent to the Personal Non-SEU Email address that you provided during the application process). You will see the following screen to verify where the email was sent.

This screen will remain until you click the link that was sent to your email. You have roughly two minutes to click the link in the email. Do not close this browser window, as you will need to return to this screen to continue the process.

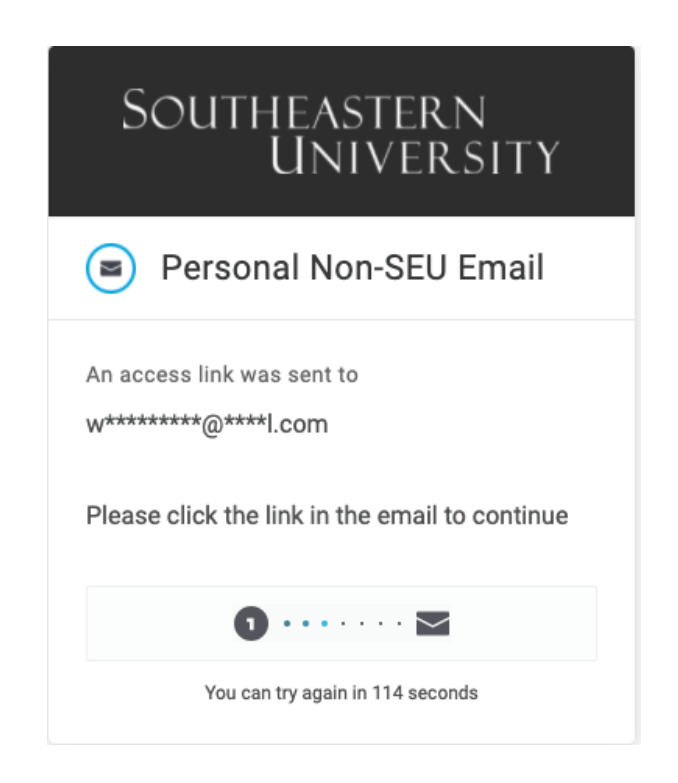

Step 4: Below is an example of the email you will receive. Click the link to proceed.

From: <<u>noreply@onelogin.com</u>> Date: Wed, Oct 20, 2021, 10:18 AM Subject: Your OneLogin access link To: Robert White ·

To access OneLogin, click or tap the following link.

Click here

If you didn't request a OneLogin access link, please contact your administrator.

You should see the following screen after clicking the link. Once you do, you can safely close this browser tab and return to your initial browser tab from Step 3.

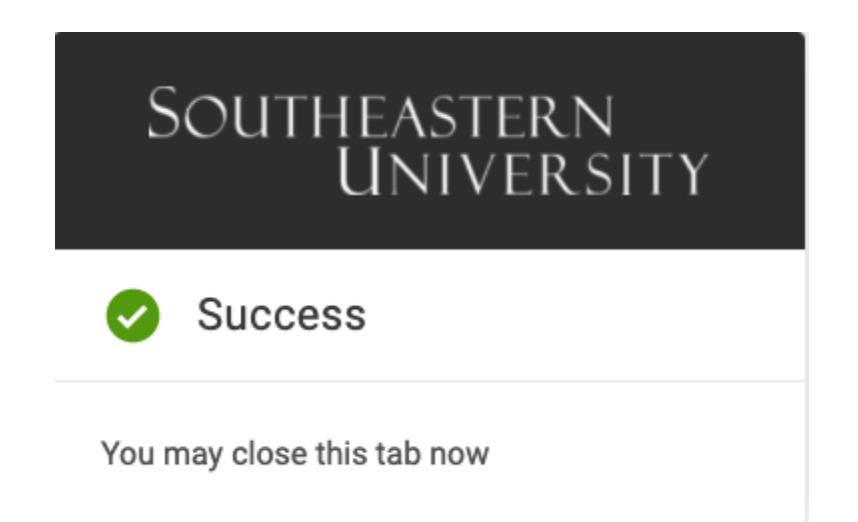

**Step 5:** In this step, you will set your 20-character SEU password. Please choose a password that meets the following criteria:

- 1. Minimum 20 characters
- 2. Maximum 128 characters

Once you enter a password, click Submit.

| Southeastern<br>University                      |        |  |
|-------------------------------------------------|--------|--|
| Change Password                                 |        |  |
| New Password                                    |        |  |
|                                                 | Show   |  |
| Minimum 20 characters<br>Maximum 128 characters |        |  |
| Cancel                                          | Submit |  |

**Step 6:** Once you have successfully set your password, enter your SEU email address and click *Continue.* 

| Southeastern<br>University            |  |  |  |
|---------------------------------------|--|--|--|
| Your password has been updated        |  |  |  |
|                                       |  |  |  |
| Remember me                           |  |  |  |
| Continue                              |  |  |  |
| New Student Info Forgot Password Help |  |  |  |

Step 7: Then, enter the password that you just set up and click Continue.

| Southeastern<br>University       |  |  |  |
|----------------------------------|--|--|--|
| SEU Email                        |  |  |  |
| @seu.edu Not you?                |  |  |  |
| Password                         |  |  |  |
|                                  |  |  |  |
| Keep me signed in                |  |  |  |
| Continue                         |  |  |  |
| New Student Info Forgot Password |  |  |  |

Choose "Begin Setup"

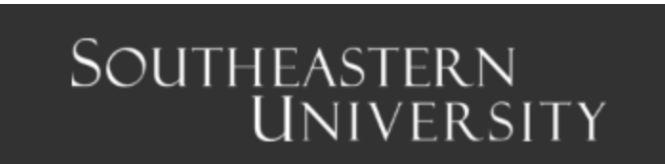

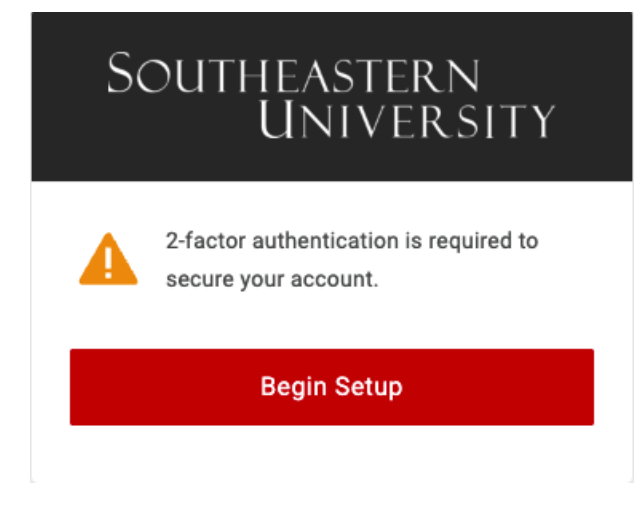

Select the Authentication Factor you would like to use. (DO NOT CHOOSE PERSONAL E-MAIL)

| Southeastern<br>University          |   |  |  |
|-------------------------------------|---|--|--|
| Select Authentication Facto         | r |  |  |
| SMS/Text (Msg/Data rates may apply) | + |  |  |
| End User Provided Email             | + |  |  |
| Personal Email                      | + |  |  |
| Google Authenticator                | + |  |  |

SMS/Text - Sends a numeric code to the phone number you supply Click here for SMS/TEXT Opt-in/Opt-out information

End User Provided E-mail - Sends a link to a personal (NOT SEU) e-mail address you provide

## Personal E-mail - DO NOT USE

Google Authenticator - Provides a numeric code to enter into your browser

After Choosing Authentication Factor follow the prompts to configure your choice.

**Step 8:** You will then be asked to select your security questions and provide the answers. This will be used in the future when your password expires. Select questions that have answers you will readily remember. Click *Submit* at the bottom of the screen when finished.

| Register coounty questions                          |   |                                                                                                    |  |
|-----------------------------------------------------|---|----------------------------------------------------------------------------------------------------|--|
| Required Questions                                  |   | If there is a problem with your account, this information will<br>make it easier for you to log back in. <b>Tips for your answers</b><br>to the security questions:                                                                                                    |  |
| What was the name of your kindergarten teacher?     | ~ | <ul> <li>Do not use the same answer for multiple questions.</li> <li>Do not use a password as an answer.</li> <li>Answer a minimum of 5 questions.</li> <li>Answers are not case-sensitive.</li> <li>Special characters such as @#&amp;*. will be ignored</li> <li>Do not share your questions and answers with</li> </ul> |  |
| Question 2                                          |   | Blank answers will not be accepted                                                                                                    |  |
| What was the last name of your first grade teacher? | ~ |                                                                                                    |  |
|                                                     |   |                                                                                                    |  |
|                                                     |   |                                                                                                    |  |
| Question 3                                          |   |                                                                                                    |  |
| What is your oldest sibling's middle name?          | ~ |                                                                                                    |  |
|                                                     |   |                                                                                                    |  |
| Question 4                                          |   |                                                                                                    |  |
| What month is your father's birthday?               | ~ |                                                                                                    |  |
|                                                     |   |                                                                                                    |  |
|                                                     |   |                                                                                                    |  |
| Question 5                                          |   |                                                                                                    |  |
| What month is your mother's birthday?               | ~ |                                                                                                    |  |
|                                                     |   |                                                                                                    |  |
|                                                     |   |                                                                                                    |  |

**Register Security Questions** 

**Step 9:** Now you have successfully set up your SEU password. You will be taken to your SEU Dashboard as shown below.

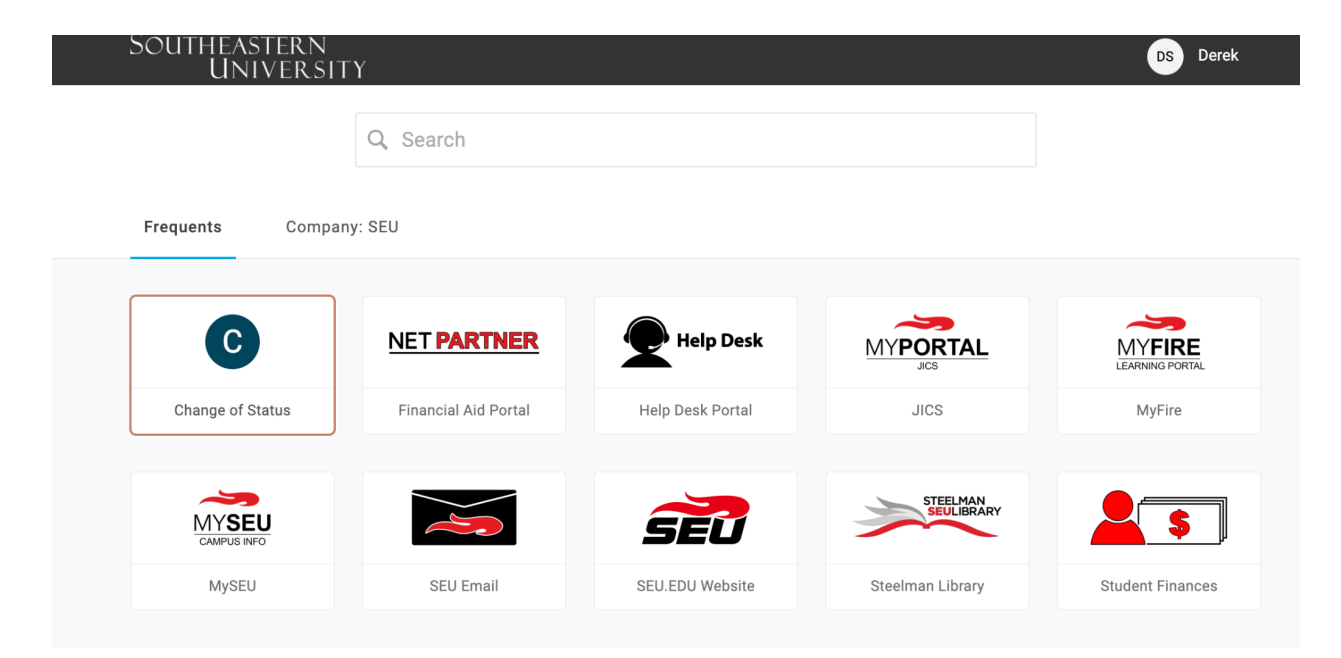

Next, continue the setup process by setting up your preferred Multi-Factor Authentication.